## Создание презентаций

Перейдите на сайт <u>https://gamma.app/</u> и зарегистрируйтесь с помощью почты.

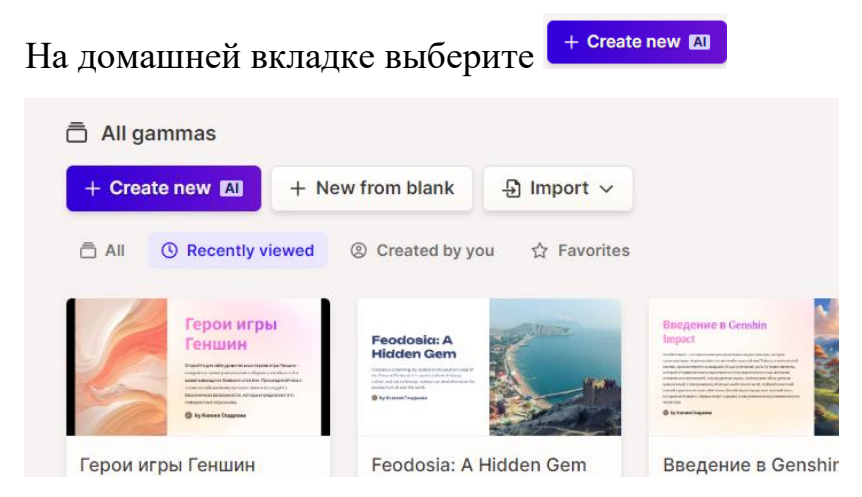

Нажмите среднюю карточку Generate

| (                                                                           | create with A                                                               | 1                                                                        |
|-----------------------------------------------------------------------------|-----------------------------------------------------------------------------|--------------------------------------------------------------------------|
| · · · · ·                                                                   | low would you like to get started                                           | ?                                                                        |
|                                                                             |                                                                             |                                                                          |
| ×                                                                           | + mm                                                                        |                                                                          |
| Paste in text<br>Create from notes, an outline, or<br>existing content<br>→ | Generate<br>Create from a one-line prompt in<br>a few seconds<br>Continue → | Import a file<br>Transform or enhance existing<br>docs and presentations |

Выберите русский язык и задайте тему вашей презентации. Нажмите кнопку те кнопку Generate outline. Это создаст вам план вашей презентации по слайдам.

Темы презентаций могут быть выбраны из списка или можно придумать свою:

## 1. Космос: загадки Вселенной

- 2. Искусственный интеллект: как он меняет мир?
- 3. Загадки древних цивилизаций
- 4. Климатические изменения: что нас ждет?
- 5. Виртуальная реальность: новый мир или иллюзия?
- 6.Великие изобретения, которые изменили мир
- 7. Микромир: невидимые герои нашей жизни

|                                       | + Add card                                    |
|---------------------------------------|-----------------------------------------------|
| Generate                              | 8 cards total Type 📖 for card breaks 🖒 114/50 |
| What would you like to create today?  | Settings                                      |
|                                       | Amount of text per card                       |
|                                       | = Brief F Medium E Detailed                   |
| Presentation Website Document         | Image source                                  |
| 8 cards v m Русский v                 | Q Web image search + Al images NEW            |
| Герои игры Геншин. Лучшие комбинации. | Image license                                 |
|                                       | All images                                    |
|                                       |                                               |
|                                       | Advanced mode 🛱                               |
|                                       |                                               |
|                                       |                                               |

Пролистайте вниз и нажмите кнопку Advanced mode.

В настройках выберите формат презентации 16:9, картинки из web (они качественней и больше подходят). Выберите для кого написано (write for): школьников, студентов, креативщиков. И тон презентации, профессиональный, диалог, технический, академический, вдохновляющий, смешной.

| Output language                                                                                   |                                                            |
|---------------------------------------------------------------------------------------------------|------------------------------------------------------------|
| 📼 Русский 🗸                                                                                       | Images                                                     |
|                                                                                                   | Image source                                               |
| Images v Web image search · All images                                                            | Q         Web image search         ♦ Al images         NEW |
| E Format                                                                                          | Image license                                              |
| - Format                                                                                          | All images 🗸 🗸                                             |
| Presentation                                                                                      | Write for                                                  |
| This controls the types of blocks and layouts the Al will use                                     |                                                            |
| Card size                                                                                         | Business High schoolers College students                   |
| 16:9 🗸 🗖                                                                                          | Creatives Tech enthusiasts                                 |
| Sets a minimum card height and aspect ratio. Cards can still grow taller, but guides will appear. | Tone                                                       |
| Additional instructions                                                                           |                                                            |
| Герои игры Геншин. Лучшие комбинации.                                                             | Professional Conversational Technical                      |
| li li li li li li li li li li li li li l                                                          | Academic Inspirational Humorous                            |

Если вам не понятно, что написано на английском языке, нажмите на любой вариант, выделите и скопируйте его в переводчик.

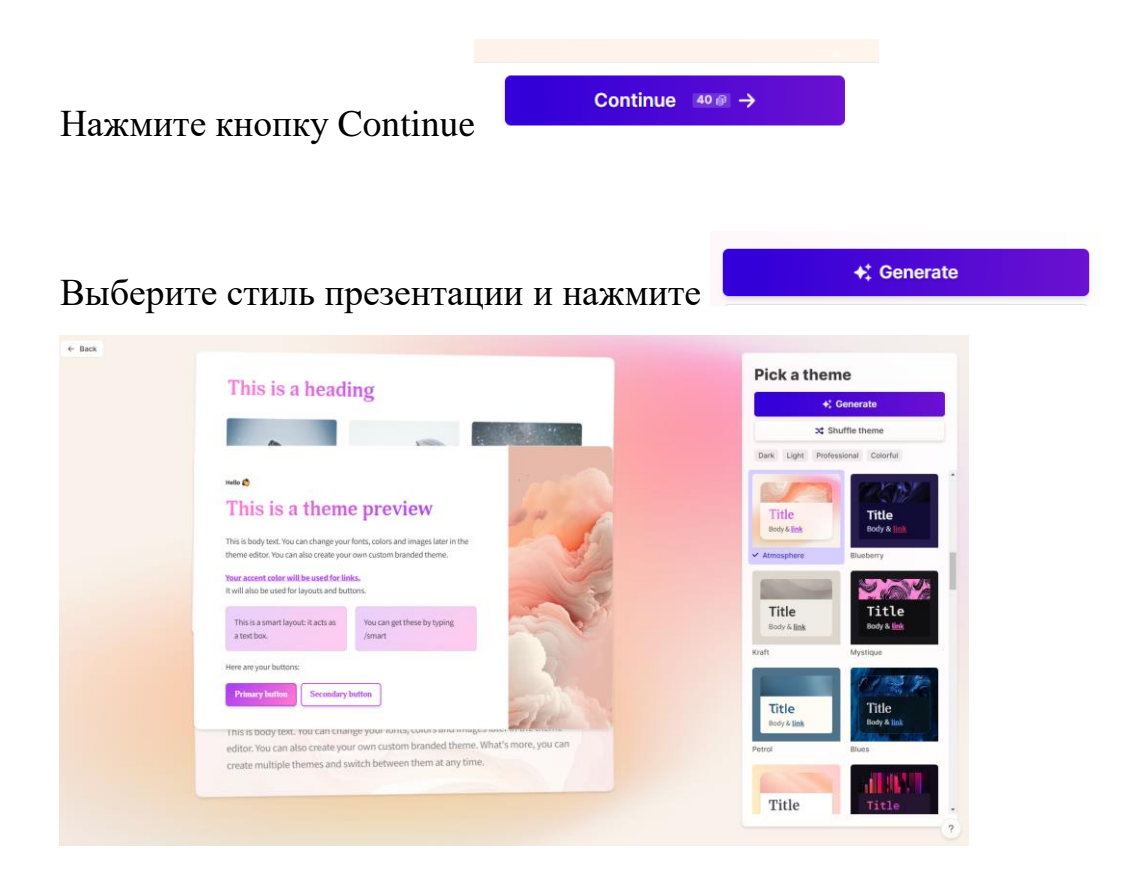

Проверьте и поправьте содержимое. Если вам кажется, что картинка не так

обрезана, нажмите на неё, появится

|   | 23 | 10 | 11 |   | / K | k |    |
|---|----|----|----|---|-----|---|----|
|   |    |    |    | C | ್ತ  | 0 | XK |
| ( |    |    | -  |   |     |   | -  |

окно, там выберите

вторую опцию и передвиньте фокус вручную.

Если вам совсем не нравится картинка, то измените её. Выберите вторую опцию с

Ассепт images
 Image upload or URL
 Web image search
 Измените на
 Web и найдите подходящую картинку в
 интернете.

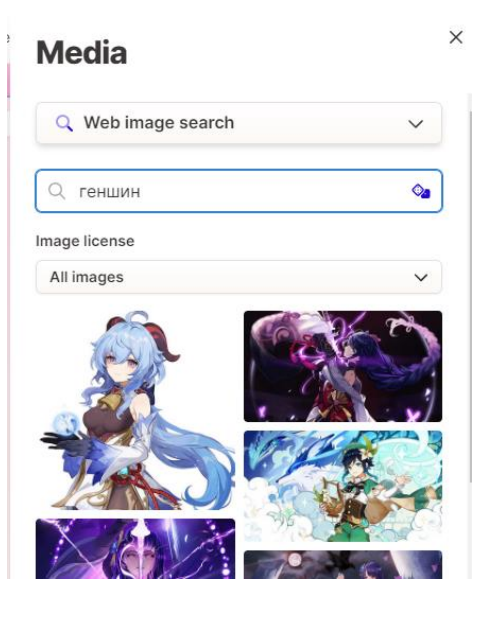

Для сохранения нажмите кнопку с тремя точками в правом верхнем углу

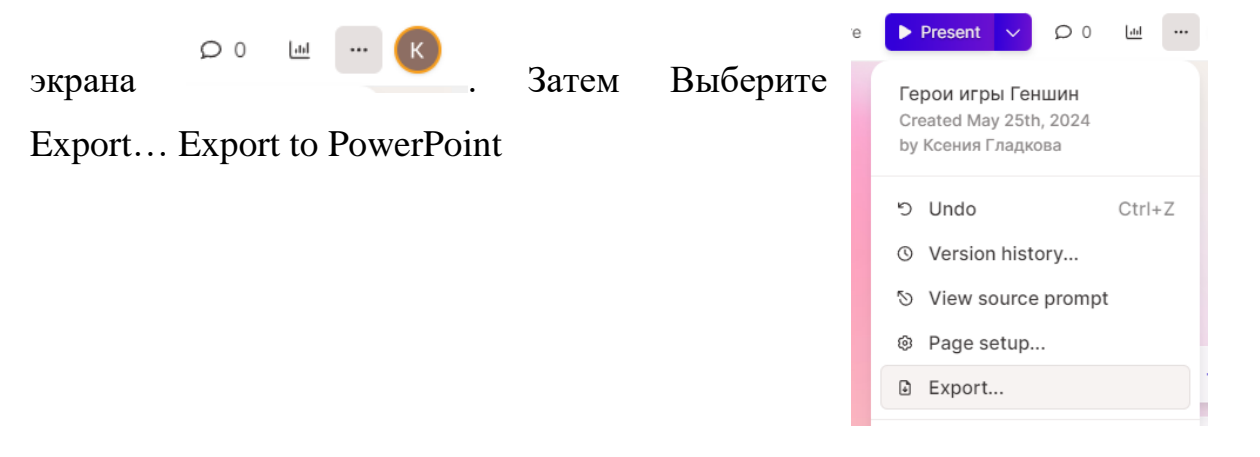